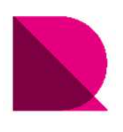

## 1.1.3. 2つのモードとオプションテンプレート

Drawingは、一般的なCAD機能を持った「CADモード」と、自動で図を生成する「自動生成モード」の2つの空間を 切り替えながら図面を仕上げていきます。この2つのモードと、ご自身のスタイルに合わせて自動生成するよう設定できる「オプション テンプレート」との関係性について学習します。

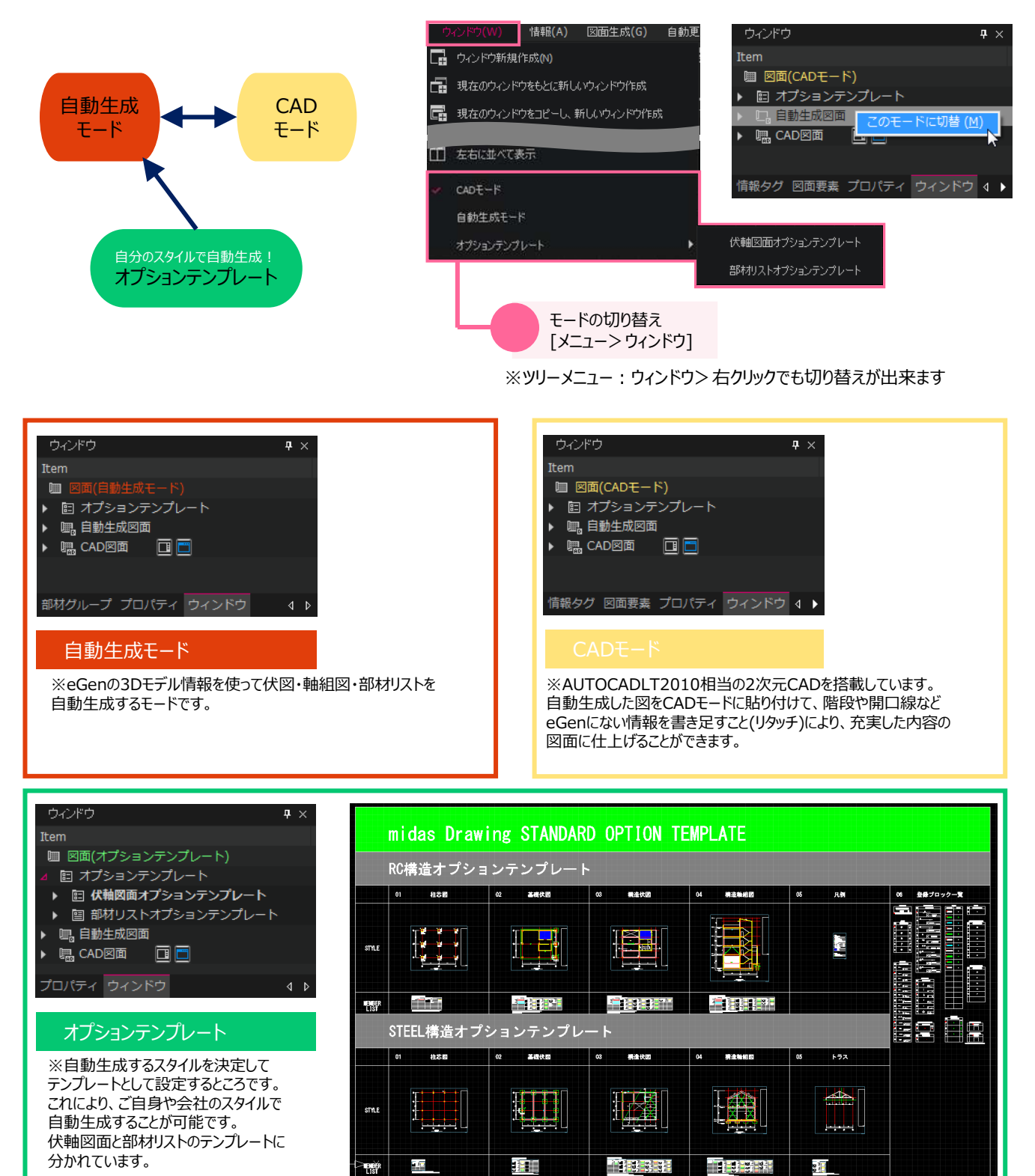